Community Bank · Deakin University

## Community Strengthening Fund

How to apply

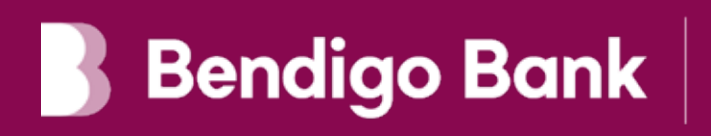

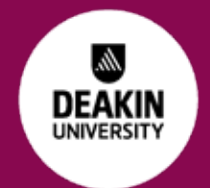

This information is to assist you to apply for funding through Community Bank at Deakin University.

To submit your application please visit www.deakin.edu.au/ducb/gifting

## What you need to know

#### Budget/Quotes/Project Expenses/Income:

If possible, please provide a quote for your project. In instances where a quote is not available, a spreadsheet breaking down costs is recommended.

#### **Previous funding:**

If you have received a previous grant / sponsorship through Community Bank at Deakin University you will be required to put this information in your application. You will be asked for the amount funded and date.

# Applying for funding

Once you have located the Community Bank at Deakin University grants program, read the '**Show Program Details**' tab and ensure you meet the criteria.

If you are satisfied you meet the criteria click on the **'Apply**' button.

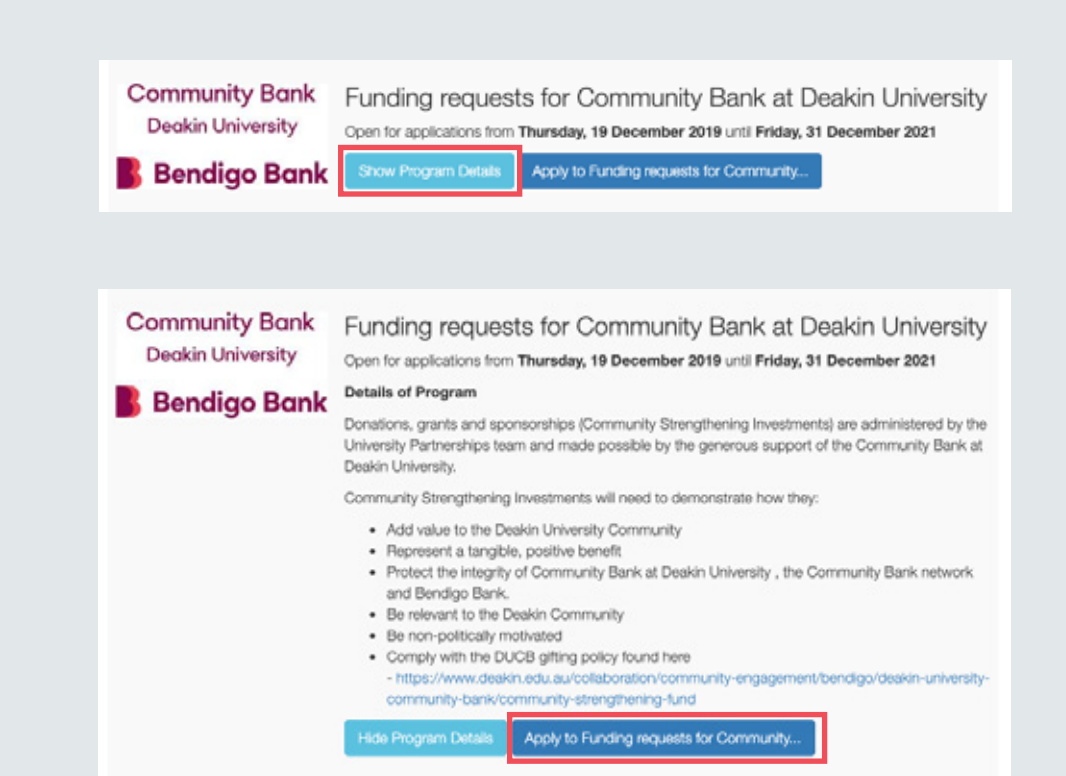

## Register your details

If applying for the first time, you will need to **register** your details.

If you have previously registered your details, log into the system using that email and password.

Create a registration by entering an email address and password. Ensure you store these details as they will be needed to access your application and complete a report should you be successful.

Enter your email and password and click **'Log in'**.

| Register. |  |
|-----------|--|
|-----------|--|

\*\*When completing your registration, please use a generic organisation email address. If successful in obtaining a grant, your Project Completion reminders will be sent to this email address for actioning.

| Surname                                     |                                                   |                            |
|---------------------------------------------|---------------------------------------------------|----------------------------|
| Email                                       |                                                   |                            |
| Password                                    |                                                   |                            |
|                                             |                                                   |                            |
| Confirm Password                            |                                                   |                            |
| assword must be at least 8 ch               | practors and contain at least one number          |                            |
| _                                           |                                                   |                            |
| I'm not a robot                             | reCAPTCHA<br>Private - Terms                      |                            |
| Register                                    |                                                   |                            |
|                                             |                                                   |                            |
| Login                                       |                                                   |                            |
| You must log in to apply for register here. | or a program or manage your application. If you d | on't have an account pleas |
|                                             |                                                   |                            |
| Email                                       |                                                   |                            |
| Email                                       |                                                   |                            |

Register if you don't have an account. Forgot your password?.

### Not enough time to complete your application?

You can leave your application at any stage, but make sure you click the '**Save**' button that appears at the bottom of each tab before you exit.

**Note:** To resume your application, log in again using your previously registered email and password. To locate your application click on the '**Manage your Applications'** tab.

### COMMUNITY ENTERPRISE FOUNDATION<sup>TM</sup>

#### Logged In

Welcome to the Community Enterprise Foundation<sup>™</sup> Community Investment Portal. Please select one of the icons below to go to the area of your choice.

#### **Community Grants**

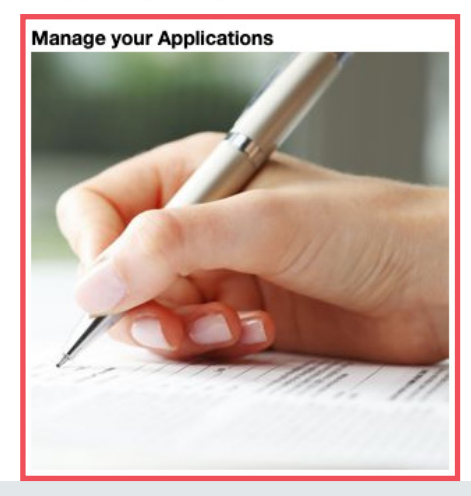

### Introduction

Read through the Introduction and Privacy Statement and if you agree select **'Yes'** to proceed and continue by clicking **'Next'** 

**Important:** Please take note of your application number at the top right of the application screen, this is helpful if you need to make enquiries with the Foundation team.

## Applicant information

Provide us the information we require on your group / organisation.

|                                                                                                    |                                                                                                    |                               | Dresious                           |                               | N                                  | free                               |                                              |
|----------------------------------------------------------------------------------------------------|----------------------------------------------------------------------------------------------------|-------------------------------|------------------------------------|-------------------------------|------------------------------------|------------------------------------|----------------------------------------------|
|                                                                                                    |                                                                                                    |                               | Previous                           |                               | 14                                 | ext.                               |                                              |
| Introduction                                                                                             | Applicant                                                                                           | Project                       | Budget                             | Supporting                    | Information                        | Finalse and                        | Submit                                       |
| Introduc                                                                                                 | ction                                                                                               |                               |                                    |                               |                                    |                                    |                                              |
| All fields mar<br>your grant re                                                                          | ked with an<br>quest the be                                                                         | asterisk a<br>st chance       | re compuls<br>e to be app          | sory, but pl<br>proved.       | lease fill in a                    | as much info                       | rmation as poss                              |
| Remember to sa                                                                                           | ave your applica                                                                                    | tion on a reg                 | jular basis so t                   | that you do n                 | ot lose any imp                    | ortant informati                   | ion.                                         |
| Browser Vers                                                                                             | sion                                                                                                |                               |                                    |                               |                                    |                                    |                                              |
| Please ensure ye<br>application form                                                                     | ou are running th<br>'s appearance a                                                                | ne latest bro<br>nd functions | wser version. I<br>ality may be af | If you are run<br>fected.     | ning an obsole                     | te browser vers                    | ion and choose to c                          |
| Do you accept to<br>organisation's ap                                                                    | he terms of the polication to rele                                                                  | privacy state<br>vant advisor | ment and agr<br>y committees       | ee that Bend<br>and other thi | igo and Adelai<br>rd parties for t | de may disclose<br>he purpose of a | all information cont<br>ssessing your applic |
| You must arree                                                                                           | to the privacy st                                                                                   | atement hef                   | fore continuinc                    |                               |                                    |                                    |                                              |
| iou musi agree                                                                                           | to use privacy of                                                                                   | diversion in the              | ore contained g                    |                               |                                    |                                    |                                              |
|                                                                                                    |                                                                                                    |                               |                                    |                               |                                    |                                    |                                              |
|                                                                                                    |                                                                                                    |                               | Previous                           |                               | N                                  | ext                                | 1                                            |
|                                                                                                    |                                                                                                    |                               |                                    |                               |                                    |                                    |                                              |
|                                                                                                    |                                                                                                    |                               |                                    |                               |                                    |                                    |                                              |
|                                                                                                    |                                                                                                    |                               |                                    |                               |                                    |                                    |                                              |
| Introduction                                                                                             | Applicar                                                                                            | nt Pro                        | ject Bu                            | dget S                        | Supporting In                      | formation                          | Finalise and Sul                             |
| Introduction                                                                                             | Applicar                                                                                            | nt Pro                        | iject Bu                           | dget S                        | supporting in                      | formation                          | Finalise and Su                              |
| Applica                                                                                                  | Applicar                                                                                            | nt Pro                        | iject Bu                           | dget S                        | supporting in                      | formation                          | Finalise and Su                              |
| Introduction<br>Applica<br>Group/organ                                                                   | Applicar<br>ant                                                                                     | nt Pro                        | ject Bu                            | dget S                        | Supporting In                      | formation                          | Finalise and Su                              |
| Introduction<br>Applica<br>Group/organ                                                                   | Applicar<br>ant<br>lisation name                                                                    | nt Pro                        | iject Bu                           | dget S                        | Supporting in                      | formation                          | Finalise and Sul                             |
| Introduction<br>Applica<br>Group/organ                                                                   | Applicar<br>ant<br>disation name                                                                    | e*                            | iject Bu                           | dget S                        | Supporting in                      | formation                          | Finalise and Su                              |
| Applica<br>Group/organ                                                                                   | Applicar<br>ant<br>disation name                                                                    | nt Pro                        | ject Bu                            | dget \$                       | Supporting In                      | formation                          | Finalise and Sul                             |
| Introduction<br>Applica<br>Group/organ<br>Contact pers                                                   | Applicar<br>ant<br>lisation name<br>son name*                                                       | nt Pro                        | ject Bu                            | dget S                        | Supporting In                      | formation                          | Finalise and Sul                             |
| Applica<br>Group/organ                                                                                   | Applicat<br>ant<br>lisation name<br>son name*                                                       | nt Pro                        | ject Bu                            | dget \$                       | Supporting in                      | formation                          | Finalise and Su                              |
| Applica<br>Group/organ<br>Contact pers                                                                   | Applicat<br>ant<br>isation name<br>son name*                                                        | nt Pro                        | ject Bu                            | dget \$                       | Supporting in                      | formation                          | Finalise and Sul                             |
| Introduction<br>Applica<br>Group/organ<br>Contact pers                                                   | Applicar<br>ant<br>lisation name<br>son name*                                                       | nt Pro                        | ject Bu                            | dget \$                       | Supporting in                      | formation                          | Finalise and Sul                             |
| Introduction<br>Applica<br>Group/organ<br>Contact pers                                                   | Applicat<br>ant<br>lisation name*<br>ne*                                                            | nt Pro                        | ject Bu                            | dget \$                       | Supporting In                      | formation                          | Finalise and Sul                             |
| Introduction<br>Applica<br>Group/organ<br>Contact pers                                                   | Applicat<br>ant<br>lisation name<br>son name*<br>ne*                                                | nt Pro                        | ject Bu                            | dget \$                       | Supporting in                      | formation                          | Finalise and Sul                             |
| Introduction Applica Group/organ Contact pers Contact pho Contact ema Relationship                       | Applicat<br>ant<br>isation name<br>son name*<br>ne*<br>ill address*<br>to Funding r                 | nt Pro                        | ject Bu                            | dget \$                       | Supporting in                      | formation                          | Finalise and Su                              |
| Introduction Applica Group/organ Contact pers Contact pho Contact ema Relationship Staff                 | Applicat<br>ant<br>disation name<br>son name*<br>ne*<br>dil address*<br>to Funding r                | nt Pro                        | ject Bu                            | dget 5                        | Supporting in                      | formation                          | Finalise and Sul                             |
| Introduction Applica Group/organ Contact pers Contact pho Contact ema Relationship Staff                 | Applicat<br>ant<br>isation name<br>son name*<br>ne*<br>ill address*<br>to Funding r                 | nt Pro                        | ject Bu                            | dget \$                       | Supporting in                      | formation                          | Finalise and Sul                             |
| Introduction Applica Group/organ Contact pers Contact pho Contact ema Relationship Staff If other please | Applicat<br>ant<br>isation name<br>son name*<br>ill address*<br>to Funding r<br>se specify*         | nt Pro                        | ject Bu                            | dget \$                       | Supporting in                      | formation                          | Finalise and Sul                             |
| Introduction Applica Group/organ Contact pers Contact pho Contact ema Relationship Staff If other pleas  | Applicat<br>ant<br>isation name<br>son name*<br>ne*<br>ill address*<br>to Funding r<br>se specify*  | nt Pro                        | ject Bu                            | nity Bank 4                   | Supporting in                      | formation                          | Finalise and Su                              |
| Introduction Applica Group/organ Contact pers Contact pho Contact ema Relationship Staff If other please | Applicat<br>ant<br>isation name<br>son name*<br>ne*<br>ill address*<br>ito Funding r<br>se specify* | nt Pro                        | ject Bu                            | nity Bank a                   | Supporting in                      | formation                          | Finalise and Sul                             |

### Project Information

Provide us the information we require about your project.

| Pro                                                                                                    | piect                                                                             |                                                                              |                            |              |                            |                          |             |                   |
|----------------------------------------------------------------------------------------------------|-----------------------------------------------------------------------------------|------------------------------------------------------------------------------|----------------------------|--------------|----------------------------|--------------------------|-------------|-------------------|
|                                                                                                    | ,                                                                                 |                                                                              |                            |              |                            |                          |             | Pro               |
| Ente                                                                                                    | er project n                                                                      | ame                                                                          |                            |              |                            |                          |             |                   |
|                                                                                                    |                                                                                   |                                                                              |                            |              |                            |                          |             | Pro               |
| Star                                                                                                    | rt date of p                                                                      | roject                                                                       |                            |              |                            |                          |             |                   |
| did/m                                                                                                    | m/y <u>yyy</u> )                                                                  |                                                                              |                            |              |                            |                          |             |                   |
| Projec                                                                                                    | ct start data                                                                     | should ideally                                                               | be at least fo             | ur weeks fro | m today, this oncures that | we have enough time to g | et approval |                   |
|                                                                                                    |                                                                                   |                                                                              |                            |              |                            |                          |             | Pro               |
| End                                                                                                    | date of pr                                                                        | ojact                                                                        |                            |              |                            |                          |             |                   |
| (did/m                                                                                                    | m/yyyy)                                                                           |                                                                              |                            |              |                            |                          |             |                   |
|                                                                                                    |                                                                                   |                                                                              |                            |              |                            |                          |             | Funding amount re |
|                                                                                                    | Amount P                                                                          | Requested                                                                    |                            |              |                            |                          |             |                   |
|                                                                                                    |                                                                                   |                                                                              |                            |              |                            |                          |             |                   |
|                                                                                                    |                                                                                   |                                                                              |                            |              |                            |                          |             |                   |
| arried a                                                                                                    | across to b                                                                       | udget tab                                                                    |                            |              |                            |                          |             |                   |
| wried a                                                                                                    | across to b                                                                       | udget tab                                                                    |                            |              |                            |                          |             | Funds Rec         |
| arried J<br>Dab                                                                                                    | e Required                                                                        | udget tab                                                                    |                            |              |                            |                          |             | Funds Rec         |
| avried J<br>Dab<br>įdid/m                                                                                                    | e Required<br>m/yyyy)                                                             | udget tab                                                                    |                            |              |                            |                          |             | Funds Rec         |
| Desc                                                                                                    | e Required<br>m/yyyy)                                                             | udget tab                                                                    |                            |              |                            |                          |             | Funds Red         |
| avied a<br>Cab<br>(dd/m<br>Desc                                                                                                    | e Required<br>m/yyyy)<br>sibe the pr                                              | udget tab                                                                    |                            |              |                            |                          |             | Funds Rec         |
| Dational and a contract of the second second | across to b<br>e Required<br>m/yyyy)<br>ribe the pr                               | udget tab                                                                    |                            |              |                            |                          |             | Funda Rec         |
| Dational data                                                                                                    | e Required<br>milyyyy)<br>ribe the pr                                             | udget tab                                                                    |                            |              |                            |                          |             | Fundo Red         |
| Dational data                                                                                                    | e Required<br>miyoool                                                             | roject*                                                                      |                            |              |                            |                          |             | Fundo Rec         |
| Dational data                                                                                                    | e Required<br>m/yyyy<br>ribe the pr                                               | udget tab                                                                    | ing                        |              |                            |                          |             | Funds Red         |
| Dan<br>jdd/m<br>Desci                                                                                                    | erross to b<br>e Required<br>m/yyyy)<br>sibe the pr<br>of 1250 ch<br>will benefit | usget tab<br>roject*                                                         | ing<br>roject?*            |              |                            |                          |             | Funda Red         |
| Dational data                                                                                                    | e Required<br>in Vyyyy)<br>ribe the pr<br>of 1250 ch                              | udget tab<br>reject*<br>aracters remain<br>It from your p                    | ng<br>roject?*             |              |                            |                          |             | Funds Red         |
| Date date date date date date date date d                                                                                                    | ecross to b<br>e Required<br>m/yyyy)<br>ribe the pr<br>of 1250 ch<br>will benefit | noject"<br>aracters remain<br>It from your p                                 | ing<br>oject?*<br>place?*  |              |                            |                          |             | Funds Rec         |
| Date of the second second seco | e Required<br>m/yyyy<br>eithe the pr<br>of 1250 ch<br>will benefit<br>e will your | udget tab<br>reject*<br>aracters remain<br>it from your pr<br>r project take | ing<br>roject?*<br>place?* |              |                            |                          |             | Fundo Rec         |
| Dational and a second second s | e Required<br>m/yyyy<br>eithe the pr<br>of 1250 ch<br>will benefit                | udget tab<br>reject*<br>aracters remain<br>it from your p<br>r project take  | ng<br>roject?*<br>place?*  |              |                            |                          |             | Fundo Rec         |

## **Project Budget**

The budget tab relates specifically to your project, not the organisation as a whole.

**Note:** Outline what other funding/ support you have (ie: 'In Kind' or 'Financial' such as fundraising or other grants received). This is seen as positive to the project in terms of support already in place.

For your budget to balance: Expenses - Income = Funding amount requested

**Important:** If the system advises that your budget doesn't balance, re-check your figures on both this and the previous page

#### Project Budget

Please outline your expected project expenses and the income you have (or will receive from other groups) to support the project in the Project Budget below. Ensure you upload quotes and supporting documentation at the bottom of this page to quantify the expenses and income you have to support your application.

| En | -  |    | ~~ |
|----|----|----|----|
| EX | De | ns | es |

| Brief description of expense             | item  |         |                                                                                                    |
|------------------------------------------|-------|---------|----------------------------------------------------------------------------------------------------|
| Equipment                                | \$    | Amount  | Description                                                                                                    |
| Materials                                | \$    | Amount  | Description                                                                                                    |
| Promotions                               | \$    | Amount  | Description                                                                                                    |
| Consumables/stationary                   | \$    | Amount  | Description                                                                                                    |
| Other                                    | \$    | Amount  | Description                                                                                                    |
| Total                                    | \$    | 0.00    |                                                                                                    |
| Income                                   |       |         |                                                                                                    |
| Brief description of inco                | me it | em      |                                                                                                    |
| Other grants<br>received/being requested | \$    | Amount  | Description                                                                                                    |
| Other funding                            | \$    | Amount  | Description                                                                                                    |
| Applicant's own<br>contribution          | \$    | Amount  | Description                                                                                                    |
| Fundraising                              | \$    | Amount  | Description                                                                                                    |
| Other                                    | \$    | Amount  | Description                                                                                                    |
| Total                                    | \$    | 0.00    |                                                                                                    |
| Calculate Budget                         |       |         |                                                                                                    |
| Expenses:                                | \$    | 0.00    |                                                                                                    |
| (minus) Income:                          | \$    | 0.00    |                                                                                                    |
| Equals:                                  | \$    | 0.00    | If the amount in the Equals field does not match the Grant Amount requested, you will not be able to submit your<br>application. You need to ensure that Expenses minus income equals the Grant Amount requested. |
| This grant request:                      | \$    | 1000.00 |                                                                                                    |

## Supporting Information

Provide us supporting information relating to your organisation/group and project.

## Uploading files to support your application

Ensure your files are accessible.

The file uploader is at the bottom of each tab.

- 1. Type in the name of your file in the '**Title**' field
- 2. From the drop down, select the '**File Type**' for each attachment
- 3. Click the '**Browse**' button to navigate to the location of your file
- 4. When you locate document click 'Upload'
- 5. Continue this process until all your files have been uploaded.

| Introduction Applicant Project Budget                                                                                  | Supporting Information                                      | Finalise and Submit                                                                                                    |                                               |
|----------------------------------------------------------------------------------------------------|-------------------------------------------------------------|----------------------------------------------------------------------------------------------------|-----------------------------------------------|
| Supporting Information<br>Have you received previous funding from Fund<br>requests for Community Bank at Deakin Univer | ling 🗆 Yes<br>sity                                          |                                                                                                    |                                               |
| If yes when and how mu                                                                                                 | ch?                                                         |                                                                                                    |                                               |
| How will the project benefit the university communit                                                                   | y?*                                                         |                                                                                                    |                                               |
|                                                                                                    | 1500 of 1500 cha                                            | aracters remaining                                                                                                    |                                               |
| If your application is approved, how do you inten-<br>promote our Community Bank at Deakin Univers                     | d to<br>ity*                                                |                                                                                                    |                                               |
|                                                                                                    | 1500 of 1500 ohe                                            | eactors remaining                                                                                                    |                                               |
| Using th                                                                                                    | e file uploader, please a                                   | ttach any relevant documents, letters of support and quo                                                                                   | tes along with a copy of your project timelin |
|                                                                                                    |                                                             |                                                                                                    | Save                                          |
|                                                                                                    |                                                             |                                                                                                    |                                               |
| Files attached to this application                                                                                     |                                                             |                                                                                                    |                                               |
|                                                                                                    |                                                             |                                                                                                    |                                               |
| Title                                                                                                    |                                                             |                                                                                                    |                                               |
| File Type                                                                                                    |                                                             |                                                                                                    |                                               |
| Brow                                                                                                    | 198                                                         |                                                                                                    |                                               |
| Click b<br>,jpeg. /<br>mb                                                                                              | rowse to select your file. C<br>doc, .docx, .msg, .wml, .cr | lick upload to send it to us. Valid file types are .git, .png, .jpg, w, .pdt, .xis, .sitsk or .sps and the file must be smaller than 10 $$ |                                               |
| Uplo                                                                                                    | ad                                                          |                                                                                                    |                                               |

### Finalise and submit

When all information is complete, check your application is ready for submission by clicking the '**Validate**' button. If any information is missing, you will be advised.

Once you have completed your application and have validated to check it is ready for submission, click on the green '**Submit Application**' button. You will receive a system generated email confirming we have received your application.

If your application still requires information you will be notified once you have clicked '**Validate**'.

Add the additional/missing information in, '**Validate**' and '**Submit Application**'.

| Bendigo and Adelaide Bank Limited ABN 11 068 049 178 AFSL/Australian Credit Licence 237879. |
|---------------------------------------------------------------------------------------------|
| Deakin University CRICOS Provider Code: 00113B (1541068-1646207) (08/21)                    |

| ntroduction Applicant Project                                                                                                    | Budget Supporting Information                                                                                                    | Finalise and Submit                                                                                                |                                                                          |                                  |                                     |                            |
|----------------------------------------------------------------------------------------------------|----------------------------------------------------------------------------------------------------|----------------------------------------------------------------------------------------------------|--------------------------------------------------------------------------|----------------------------------|-------------------------------------|----------------------------|
|                                                                                                    |                                                                                                    |                                                                                                    |                                                                          |                                  |                                     |                            |
| ubmit Application R                                                                                                    | equest                                                                                                    |                                                                                                    |                                                                          |                                  |                                     |                            |
| ase review your application prior to submit                                                                                                    | ting. If you need to change any inform                                                                                                    | ation piease navigate using                                                                                        | the tabs above and a                                                     | pply changes.                    |                                     |                            |
| ase click the validate button below to chec<br>ur application. A receipt, including reference                                                                                                    | It over your application and highlight a<br>e number, will be provided as well as d                                                                                                | ny issues. Once your applic<br>letails advising the next step                                                      | cation has been valida<br>os via email.                                  | led the "Submi                   | t" button will appear,              | which will formally submit |
|                                                                                                    |                                                                                                    |                                                                                                    |                                                                          |                                  |                                     |                            |
|                                                                                                    |                                                                                                    |                                                                                                    |                                                                          |                                  |                                     | Valdate                    |
|                                                                                                    | Prev                                                                                                    | ous                                                                                                    | Next                                                                     |                                  |                                     |                            |
|                                                                                                    |                                                                                                    |                                                                                                    |                                                                          |                                  |                                     |                            |
|                                                                                                    |                                                                                                    |                                                                                                    |                                                                          |                                  |                                     |                            |
|                                                                                                    |                                                                                                    |                                                                                                    |                                                                          |                                  |                                     |                            |
|                                                                                                    |                                                                                                    |                                                                                                    |                                                                          |                                  |                                     |                            |
|                                                                                                    |                                                                                                    |                                                                                                    |                                                                          |                                  |                                     |                            |
| Introduction Applicant Project                                                                                                    | Budget Supporting Information                                                                                                    | Finalise and Submit                                                                                                |                                                                          |                                  |                                     |                            |
| Introduction Applicant Project                                                                                                    | Budget Supporting Informatio                                                                                                    | Finalise and Submit                                                                                                |                                                                          |                                  |                                     |                            |
| moduction Applicant Project                                                                                                    | Budget Supporting Informatio                                                                                                    | Finalise and Submit                                                                                                |                                                                          |                                  |                                     |                            |
| Introduction Applicant Project<br>Submit Application R                                                                                                    | Budget Supporting Information                                                                                                    | Finalise and Submit                                                                                                | the tabs above and a                                                     | apply changes.                   |                                     |                            |
| Introduction Applicant Project<br>Submit Application R<br>ease review your application prior to submit<br>ease click the validate button below to che                                                                                                  | Budget Supporting Information<br>Request<br>tring, If you need to change any inform<br>ok over your application and highlight.                                                     | Finalise and Submit                                                                                                | the tabs above and i cation has been valid                               | apply changes.<br>sted the "Subm | it" button will appear.             | which will formally subm   |
| Introduction Applicant Project<br>Submit Application R<br>ease review your application prior to submit<br>ease click the validate button below to che<br>sur application. A receipt, including reference                                               | Budget Supporting Information<br>Request<br>tring, If you need to change any inform<br>ok over your application and highlight,<br>se number, will be provided as well as           | Finalise and Submit                                                                                                | g the tabs above and i<br>cation has been valid<br>ps via email.         | apply changes.<br>sted the "Subm | it" button will appear.             | which will formally subm   |
| Introduction Applicant Project<br>Submit Application R<br>ease review your application prior to submi-<br>ease click the validate button below to che<br>sur application. A receipt, including reference<br>our application is ready to be submitted   | Budget Supporting Information<br>Request<br>tring. If you need to change any inform<br>ok over your application and highlight,<br>are number, will be provided as well as in<br>a. | Finalise and Submit<br>attion please navigate using<br>any issues. Once your appl<br>details advising the next ste | g the tabs above and i<br>cation has been valid<br>ps via email.         | apply changes.<br>sted the "Subm | at" button will appear              | which will formally subm   |
| Introduction Applicant Project<br>Submit Application R<br>ease review your application prior to submi<br>ease click the validate button below to che<br>sur application. A receipt, including reference<br>sur application is ready to be submitted    | Budget Supporting Information<br>Request<br>tring, if you need to change any inform<br>ok over your application and highlight,<br>ar number, will be provided as well as in<br>a.  | Finalise and Submit                                                                                                | the tabs above and i<br>cation has been valid<br>ps via email.           | apply changes.<br>sted the "Subm | it" button will appear.<br>Validate | which will formally subm   |
| Introduction Applicant Project<br>Submit Application R<br>rease review your application prior to submit<br>rease click the validate button below to che<br>sur application. A receipt, including reference<br>sur application is ready to be submitted | Budget Supporting Information<br>Request<br>thing, if you need to change any inform<br>ck over your application and highlight,<br>en number, will be provided as well as<br>s.     | Finalise and Submit                                                                                                | g the tabs above and a<br>cation has been valid<br>ps via email.         | apply changes.<br>ated the "Subm | it" button will appear.<br>Validate | which will formally subm   |
| Introduction Applicant Project<br>Submit Application R<br>ease review your application prior to submit<br>ease click the validate button below to che<br>sur application. A receipt, including reference<br>sur application is ready to be submitted   | Budget Supporting Information<br>Request<br>thing, if you need to change any inform<br>ok over your application and highlight,<br>en number, will be provided as well as<br>a      | Finalise and Submit                                                                                                | g the tabs above and a<br>cation has been valid<br>ps via email.<br>Next | apply changes.<br>ated the "Subm | it" button will appear.<br>Validate | which will formally subm   |

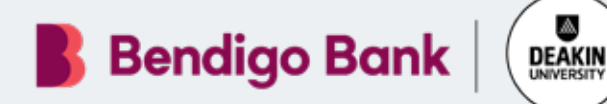

#### Community Bank · Deakin University